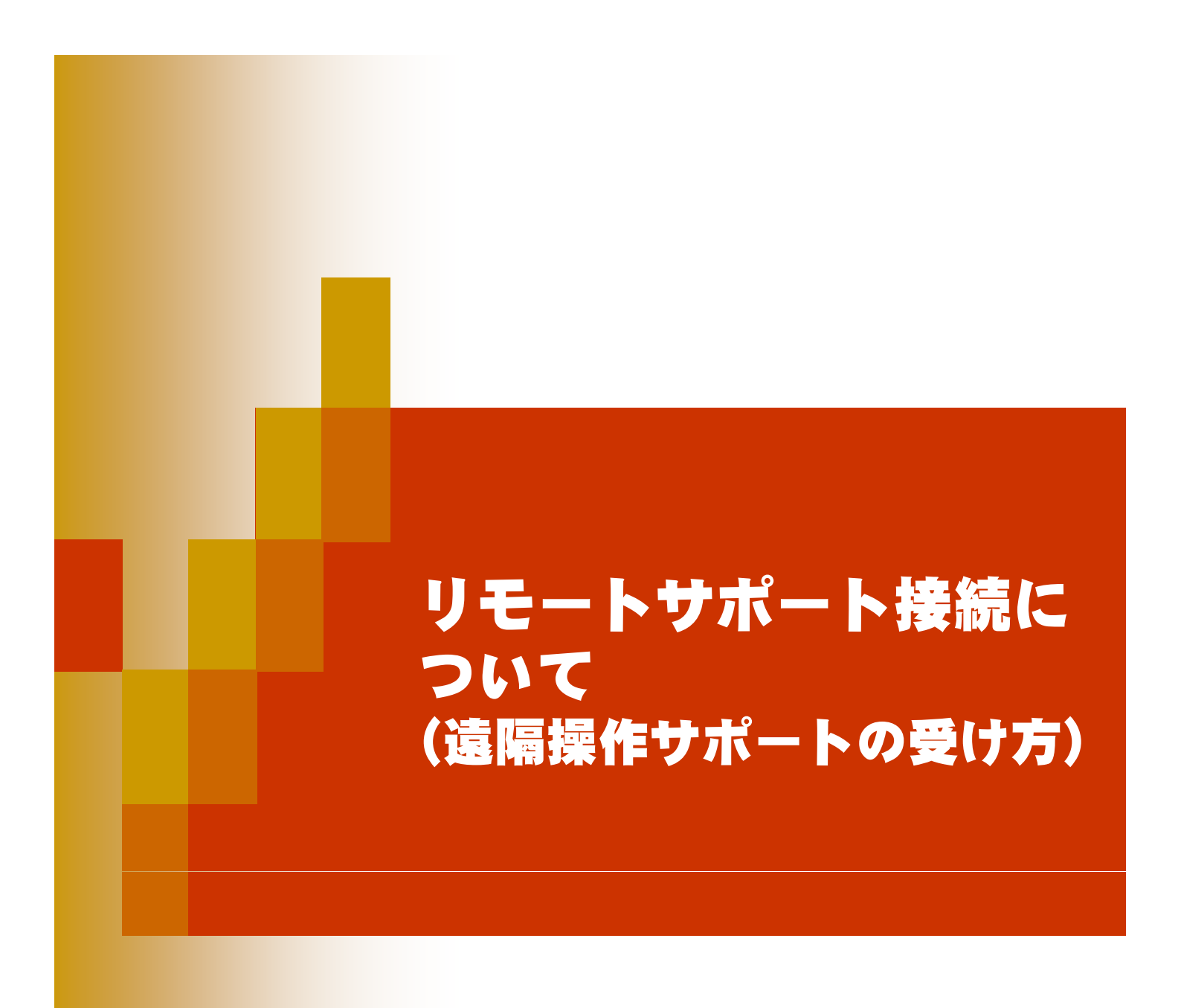

株式会社木建市場 2013年1月

# リモートでサポートを受ける(遠隔操作サポート)

サポートに入会しているソフト利用者様はリモート(遠隔操作)によるサポートを受けることができます。 木建市場に電話してリモートを接続することで、サポートデスクのスタッフがあなたに代わってソフトを操作しながら問題解決手順を説明します。 リモートサポートを受けるには、パソコンがインターネットに接続していることが条件となります。

また、お客様の許可なく木建市場はリモート接続することはできません。 知らないうちに操作されることは無いのでご安心ください。

デスクトップに接続するには以下のIDをパートナ に伝えてください。

※実際に表示される数値とは異なります。

420 231 269

2043 0

キャンセル

使用中のID

パスワード

www.teamviewer.com

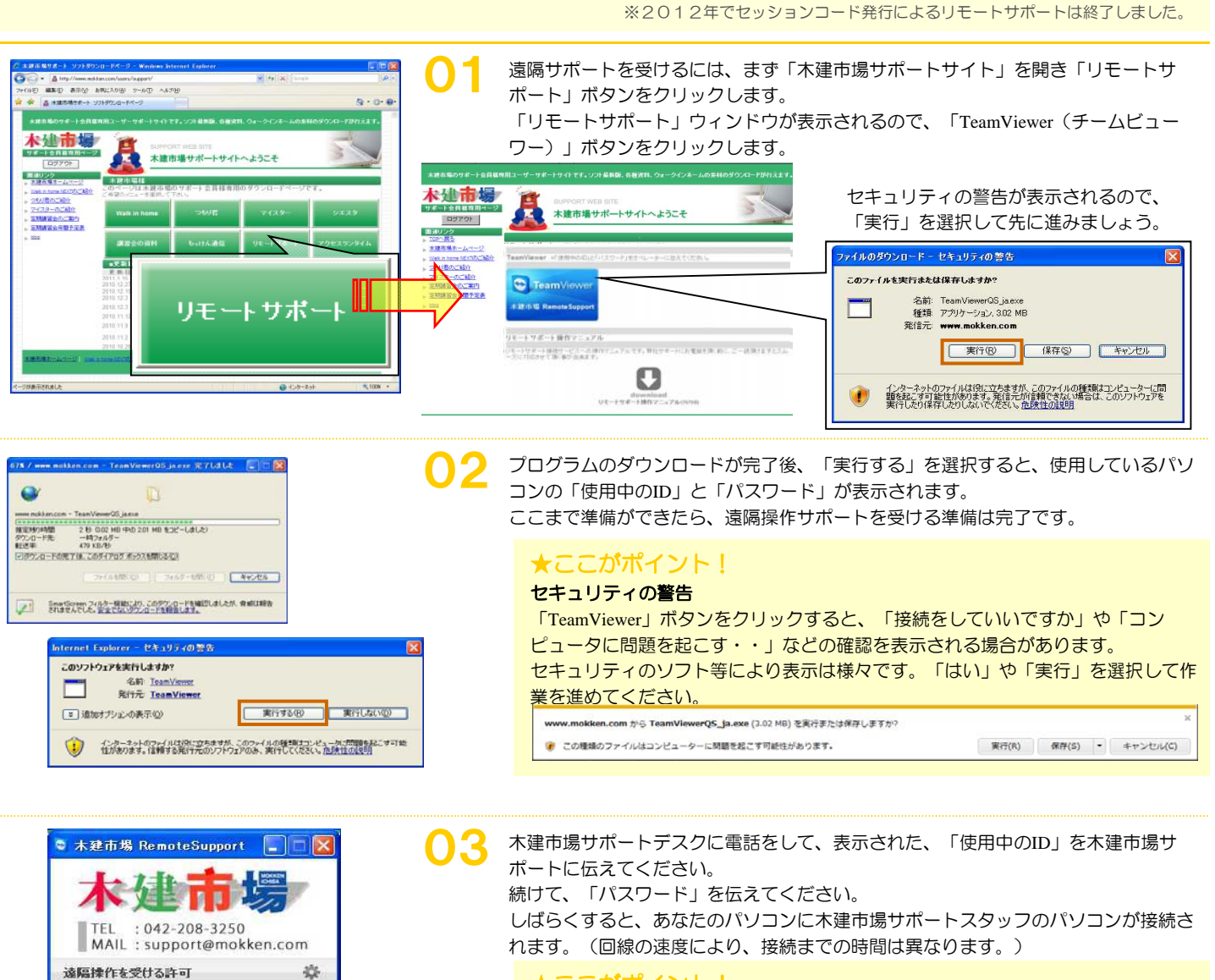

## ★ここがポイント!

ウィンドウの表示 「使用中のID」は利用中のパソコン毎に表示される数字は固定となります。 「パスワード」は接続する毎に新しく発行されます。 緑点灯:接続準備が完了しています。リモート可能です。 黄点灯:認証中です。認証プロセスが開始され、パスワードを入力待ちの状態です。 赤点灯:接続が中断されたか、または接続が確立できていません。

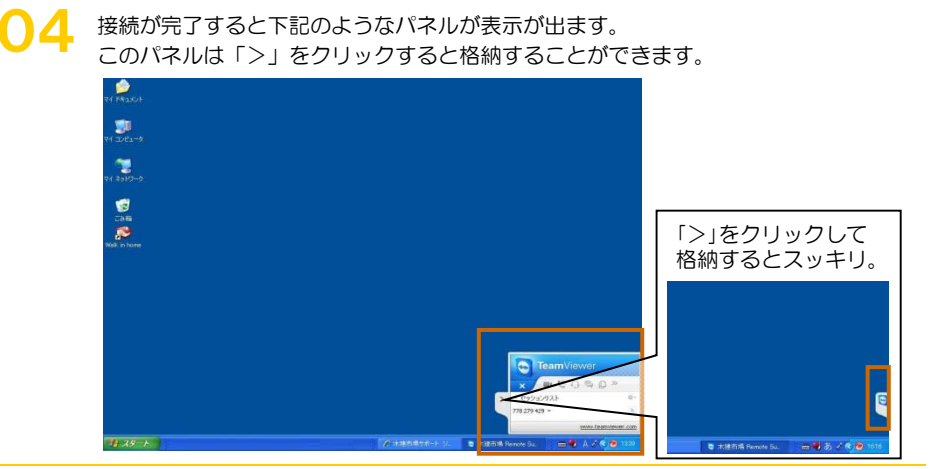

### 05<sup>±</sup>

#### 接続が完了すると下記のようなパネルが表示が出ます。

このパネルの「×」をクリックすると接続を終了します。

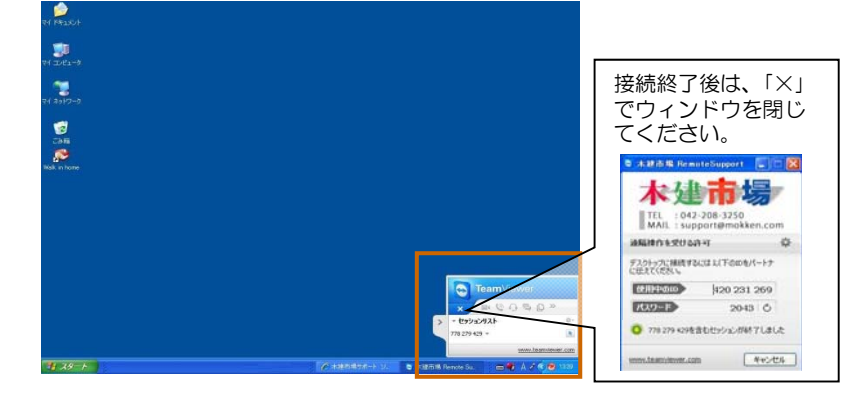

#### ★ここがポイント!

#### リモート接続中の注意

◎接続中は、画面で表示されているものは全て木建市場サポート側にも表示されています。外部の人間に見せてはいけない資料などは閉じてから接続をしてください。
◎接続中は、木建市場サポートからも、マウスやキーボードの操作が行えるようになります。操作をおこなう場合は相手側の操作が終わっていることを確認してから動かしましょう。

◎長時間接続していると動きが遅くなってくることがあります。遠隔操作での解決 に時間がかかりそうな場合は、Walk in homeの物件データを送るなど別の方法も検 討しましょう。